# Zielvorgaben Mitarbeiter | Stammdaten

Legen Sie in dieser Maske Ihre Zielvorgaben fest.

| AMPAREX (Trial version) -                                                                                                    | Stuttgart                                                                                                    | _ <b>O</b> X                                       |
|----------------------------------------------------------------------------------------------------|----------------------------------------------------------------------------------------------------|----------------------------------------------------|
| Stammdaten<br>Zielvorgaben                                                                                                    | El Suche P C Beeden De Maddan                                                                                                    | Jestuser Fernivartung Hilf                         |
| R Standardgaranten   Image: Standardgaranten Image: Standardgaranten   Image: Standardgar Image: Standardgaranten   Image: Standardgaranten Image: Standardgaranten   Image: Standardgaranten Imageeeeeeeeeeeeeeeeeeeeeeeeeeeeeeeeeeee | Zielvorgaben suchen<br>Jahr (2017) Statistic Anzahl Vorgänge V<br>Arzt Statistic Jahr Jan Peb Mar Arr Mai Jun Jul Aug Sep Ott Nov Dez | Suchen<br>Neu<br>H Kopieren<br>H Loschen<br>Füllen |
| Befragungsvorlagen                                                                                                    | Zielvorgabe bearbeiten                                                                                                    |                                                    |
| Servicevertragsvorlagen                                                                                                    | Arzt D Statistik V Jahr:                                                                                                    |                                                    |
| E Kundenbindung                                                                                                    | Januar.   Februar.   März.     April:   Mai:   Juni:                                                                                  |                                                    |
| Marketing                                                                                                    | Juli: August: September:                                                                                                    |                                                    |
| 🙊 Zielvorgaben                                                                                                    | Oktober: Dezember: Dezember:                                                                                                    |                                                    |

## Funktionsleiste

| 🕞 🗏 Suche    |               | P ▼ Beichern C<br>Speichern Neuladen                                                                                             | ر<br>AMPAREX | Fernwartung |  |
|--------------|---------------|----------------------------------------------------------------------------------------------------|--------------|-------------|--|
| Schaltfläche | Name          | Beschreibung                                                                                                    |              |             |  |
|              | Speiche<br>rn | Wurden Daten in der Maske ergänzt, verändert oder gelöscht, werden damit die Änderungen in die gespeichert.                      | Datenba      | ank         |  |
| $\bigcirc$   | Neulad<br>en  | Wurden auf einem anderen Arbeitsplatz Daten geändert oder erfasst, können diese Daten nachgela<br>ohne die Maske neu aufzurufen. | aden we      | rden,       |  |

## Maskenbeschreibung

### Zielvorgabe suchen

| Schaltfläche | Beschreibung                                                                                |
|--------------|---------------------------------------------------------------------------------------------|
| Suchen       | Sucht nach einer vorhandenen Zielvorgabe. Wählen Sie dazu zuvor das entsprechende Jahr aus. |

#### Tabelle 'Zielvorgaben'

| Schaltfläche | Beschreibung                                                                                                    |
|--------------|----------------------------------------------------------------------------------------------------|
| Neu          | Erstellt eine neue Zielvorgabe.                                                                                                    |
| = Löschen    | Löscht einen markierten Eintrag aus der Tabelle.                                                                                                    |
| = Kopieren   | Kopiert einen markierten Eintrag mit allen enthaltenen Werten.                                                                                                    |
| Füllen       | Holt alle Filialen in die Liste bzw. wenn eine Filiale mit Zahlen erfasst wurde, werden weitere Filialen über die Schaltfläche ebenfalls mit diesen Zielvorgaben befüllt. |

### Zielvorgabe bearbeiten

| Feld      | Beschreibung                                                                                                |
|-----------|----------------------------------------------------------------------------------------------------|
| Filiale   | Wählen Sie eine Filiale aus, für den die Zielvorgaben gelten sollen.                                        |
| Statistik | Wählen Sie den Zielwert aus, für den die Zielvorgaben gelten soll (Anzahl Vorgänge, Hörgeräte oder Umsatz). |

# Zielvorgaben Mitarbeiter | Stammdaten

| Jahr         | Wählen Sie das Jahr aus, für welche die Zielvorgaben gelten sollen.       |
|--------------|---------------------------------------------------------------------------|
| Zielvorgaben | Tragen Sie in den Monaten die gewünschte Zielvorgabe für die Filiale ein. |